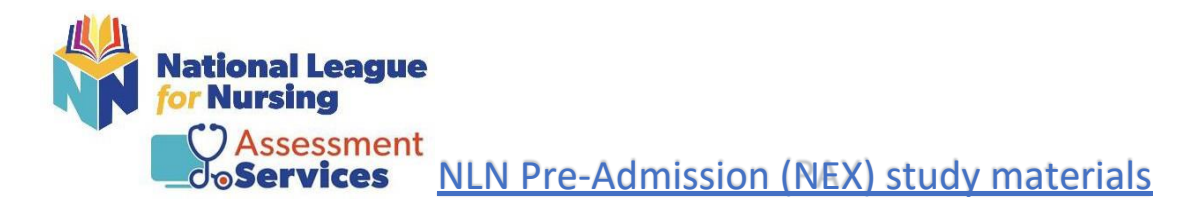

# Step #1- visit <u>www.nlntest.org</u>

- Username: (Please note: the NLN recommends using your email address as your username.)
- Email Address: (Please note: the NLN recommends using your school email address.)

### Please verify that your college name is listed as your Membership

| 👫 📂    | tenglasges English                                                                                                    | <ul><li>✓ 405669</li></ul> |
|--------|----------------------------------------------------------------------------------------------------|----------------------------|
| Buy Ex | am                                                                                                    |                            |
| Crea   | ate new account                                                                                                    |                            |
|        |                                                                                                    |                            |
|        | Username *                                                                                                    |                            |
|        | E-mail address *                                                                                                    |                            |
|        | A valid e-mail address. All e-mails from the system will be sent to this address. The e-mail address is not made public and will only be used if you wish to receive a new password or wish to receive certain news or notifications by e-mail. | 405669                     |
|        | Select your school (group)*                                                                                                    |                            |
|        | Membership:                                                                                                    |                            |
|        |                                                                                                    |                            |
|        | <ul> <li>First and Last Name</li> </ul>                                                                                                    |                            |
|        | <ul> <li>Date of Birth</li> </ul>                                                                                                    |                            |
|        | <ul> <li>City, State and Phone</li> </ul>                                                                                                    |                            |
|        | Click on Create New Account                                                                                                    |                            |
|        |                                                                                                    |                            |
|        |                                                                                                    |                            |
| P      | Primary Address                                                                                                    |                            |
| C      | ity *                                                                                                    |                            |
| s      | itate *                                                                                                    |                            |
| P      | Phone *                                                                                                    |                            |
|        |                                                                                                    |                            |
| C 0    | reate new account                                                                                                    |                            |
|        |                                                                                                    |                            |

You will receive an email from 405669. Click on the link provided in the email. It will direct you to create your password – click Login.

- Enter your new password
- Change your time zone to your local time
- Click Save

**Already have an account** – Simply log in using your username and password. (*Note: If you attempt to log into your account with the incorrect password more than 5 times your account will be locked for 15 minutes, and you will need to request a new password.*)

| Kalannel Labgue                                                                                                    | English ~ 405669 |
|----------------------------------------------------------------------------------------------------|------------------|
| Buy Exam                                                                                                    |                  |
| Create new account Log in a guest new password                                                                                                    |                  |
| Welcome to the National League for<br>Nursing Examination Portal!                                                                                                   | Username *       |
| Customer Service is available Mon, Tue & Thu, 7:30am-6pm Central & Wed &<br>Fri, 7:30am-5pm Central - Call 800-732-8656 Ext #2 students / #3 Admins and<br>Proctors | Password *       |
| Students                                                                                                    | Log in           |

**Already have an account but forgot password**- Click on request new password on the landing page. An email will be sent to you with a link. Click the link within your email and reset password.

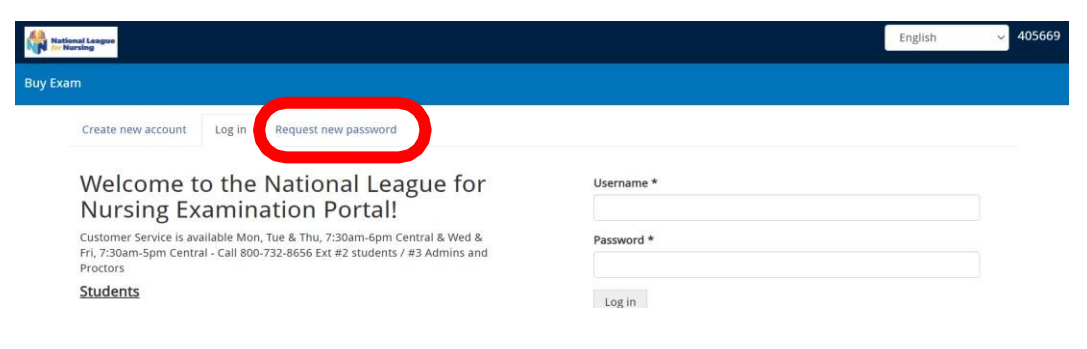

#### Step # 2 - Sign-in and select NEX prep materials

• Go to the top of the page and select "Buy Exam".

| <table-row> Home</table-row> | My Assessments   | My Resu             |                  | Buy Exam                          | Re ster for Exam                                                                                                    | 💄 Jesse Ramos 👻 |
|------------------------------|------------------|---------------------|------------------|-----------------------------------|----------------------------------------------------------------------------------------------------|-----------------|
| IMPO                         | RTANT NLN ASSESS | MENT SERV           | ICES             | UPDATES                           |                                                                                                    |                 |
|                              | Ple              | ase be advise<br>Ti | ed tha<br>o requ | at the NLN has<br>uest scores fro | NLN Individual NCLEX Readiness Review Information<br>a strict NO REFUND policy. Refunds are not issued for any reason other than duplication of payment.<br>m the old NLN examination portal please complete this form <u>NLN Student Request Form</u> |                 |

• On the Left hand side you will see "Search Catalog" Scroll down and put a check mark in the box next to "Test Prep" and click apply

| ✓ Student Products                                                                             |
|------------------------------------------------------------------------------------------------|
| <ul> <li>Test Prep (Online Only)</li> <li>Practice Test (online Only)</li> </ul>               |
| ✓ School Products                                                                              |
| <ul> <li>NEX</li> <li>NCLEX</li> <li>NACE</li> <li>In Practice</li> <li>Achievement</li> </ul> |
| Apply Reset                                                                                    |

 Choose <u>NEX Prep Study Materials- Verbal; NEX Prep Math;</u> and NEX Prep Science or NEX Prep Study Materials Bundle (has all three topics) and click on add to cart

| NEX Prep Study Materials - Math                                                                                                    | NEX Prep Study Materials - Science                                                                                                    |  |  |
|----------------------------------------------------------------------------------------------------|----------------------------------------------------------------------------------------------------|--|--|
| This product contains Math Content Review Materials. Online Practice<br>Math Tests, and Online Assessment Feedback Reports. You will have<br>unlimited access for 90 days.                                                                 | This product contains Science Content Review Materials, Online Practice<br>Science Tests, and Online Assessment Feedback Reports. You will have<br>unlimited access for 90 days. |  |  |
| Type: Practice Exam                                                                                                    | Type: Practice Exam                                                                                                    |  |  |
| Exams: NEX PREP MATH                                                                                                    | Exams: NEX PREP Science                                                                                                    |  |  |
| Student Products: Test Prep (Online Only), Practice Test (online Only)<br>School Products: NEX                                                                                                    | Student Products: Test Prep (Online Only), Practice Test (online Only)<br>School Products: NEX                                                                                   |  |  |
| Price: \$32.00 Quantity 1 Add to cart                                                                                                    | Price: \$32.00 Quantity 1 Add to cart                                                                                                    |  |  |
| NEX Prep - Bundle                                                                                                    |                                                                                                    |  |  |
|                                                                                                    |                                                                                                    |  |  |
| NEX Prep Study Materials Bundle                                                                                                    |                                                                                                    |  |  |
| This product contains Verbal, Math, and Science Content Review<br>Materials, Online Practice Verbal, Math, and Science Tests, and Online<br>Assessment Feedback Reports at a bundled price. You will have<br>unlimited access for 90 days. |                                                                                                    |  |  |
| Type: Practice Exam                                                                                                    |                                                                                                    |  |  |
| Exams: NEX PREP MATH, NEX PREP Science, NEX PREP Verbal                                                                                                    |                                                                                                    |  |  |
| Student Products: Test Prep (Online Only), Practice Test (online Only)<br>School Products: NEX                                                                                                    |                                                                                                    |  |  |

Add to cart

Quantity 1

Price: \$75.00

- Verify that your NEX Prep product has been added to your cart
- Top right-hand corner Click on "Red shopping cart"

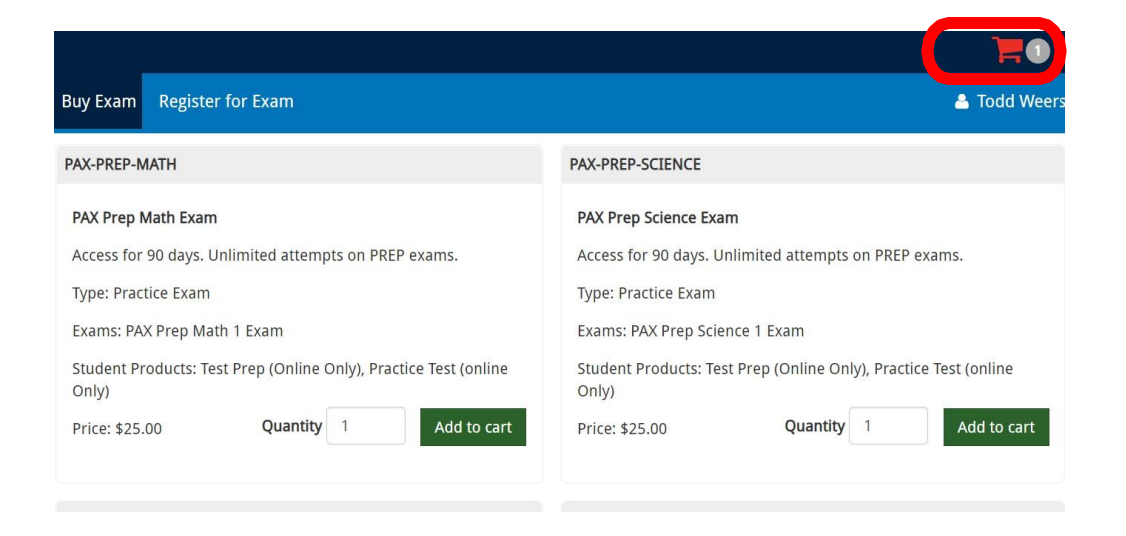

### • The payment screen will automatically populate

| 🛪 Home 🛛 My Assessmen                                         | ts My Results 👻 Buy Exa | n Register for Exam |        | 💄 Todd Weers                           |
|---------------------------------------------------------------|-------------------------|---------------------|--------|----------------------------------------|
| <ul> <li>Registration has been pax 2 added to your</li> </ul> | en saved.<br>r cart.    |                     |        |                                        |
| Product                                                       | Price                   | Quantity            | Remove | Total                                  |
| pax 2                                                         | \$45.00                 | 1                   | Remove | \$45.00                                |
|                                                               |                         |                     |        | Total: \$45.00<br>Update cart Checkout |

#### • Verify the quantity

| 🖶 Home My Asses                                           | sments My Results 👻 Buy B        | xam Register for Exam |        | 📤 Todd Weers         |
|-----------------------------------------------------------|----------------------------------|-----------------------|--------|----------------------|
| <ul> <li>Registration h</li> <li>pax 2 added t</li> </ul> | nas been saved.<br>to your cart. |                       |        |                      |
| Product                                                   | Price                            | 2 mility              | Remove | Total                |
| pax 2                                                     | \$45.00                          | 1                     | Remove | \$45.00              |
|                                                           |                                  |                       |        | Total: \$45.00       |
|                                                           |                                  |                       |        | Update cart Checkout |
|                                                           |                                  |                       |        |                      |

### • Update your cart

| Home My Assessments                                                      | My Results +   | Buy Exam Register for Exam |        | 📥 Todd Weers          |
|--------------------------------------------------------------------------|----------------|----------------------------|--------|-----------------------|
| <ul> <li>Registration has been</li> <li>pax 2 added to your c</li> </ul> | saved.<br>art. |                            |        | ×                     |
| Product                                                                  | Price          | Quantity                   | Remove | Total                 |
| pax 2                                                                    | \$45.00        | 1                          | Remove | \$45.00               |
|                                                                          |                |                            |        | Update cart Chief out |

### • Check out

| Home My Assessments                                                    | s My Results + Buy Ex | am Register for Exam |        | 🛔 Todd Weers         |
|------------------------------------------------------------------------|-----------------------|----------------------|--------|----------------------|
| <ul> <li>Registration has been</li> <li>pax 2 added to your</li> </ul> | n saved.<br>cart.     |                      |        |                      |
| Product                                                                | Price                 | Quantity             | Remove | Total                |
| pax 2                                                                  | \$45.00               | 1                    | Remove | \$45.00              |
|                                                                        |                       |                      |        | Update cart Checkout |

- Skip the voucher information
- Click on continue to next step verify the information

|                                                                           | Order total | \$45.00 |
|---------------------------------------------------------------------------|-------------|---------|
|                                                                           |             |         |
|                                                                           |             |         |
| Exam Voucher Code                                                         |             |         |
| Do you have a youcher code? Enter it below for a free or discounted exam! |             |         |
| Voucher Code                                                              |             |         |
|                                                                           |             |         |
|                                                                           |             |         |
| Add voucher                                                               |             |         |
|                                                                           |             |         |
| Continue to next step                                                     |             |         |
|                                                                           |             |         |

\$45.00

## • Click on continue to next step again

| Product                           | Price   | Quantity |             | Total   |
|-----------------------------------|---------|----------|-------------|---------|
| pax 2                             | \$45.00 | 1        |             | \$45.00 |
|                                   |         |          | Order total | \$45.00 |
| Account information               |         |          |             |         |
| Username toddweers                |         |          |             |         |
| E-mail address tweers@gmail.com   |         |          |             |         |
| Payment                           |         |          |             |         |
| Pay with Credit Card via Avangate |         |          |             |         |
| Continue to next step or Go b.    |         |          |             |         |

## • Fill out the credit card information

| M Secure Checkout          |                  |   |                        | VISA CO                | PayPal   |
|----------------------------|------------------|---|------------------------|------------------------|----------|
| <b>Billing Information</b> |                  |   | Payment Options        |                        |          |
| Licensed to:               | Person O Company |   |                        |                        |          |
| Pirst name*:               |                  |   | Billing ourrency*:     | USD - United States Do | llar     |
| Last name*:                |                  |   | Card number*:          |                        |          |
| Address*:                  |                  |   | Card expiration date*: | Month                  | Yoar -   |
| City*:                     |                  |   | Security code*:        | 0                      |          |
| Zip or postal code:        |                  |   | Card holder name*:     |                        |          |
| Country*:                  | Please select    | - |                        |                        | Continue |
| State or province:         |                  |   |                        |                        |          |
| Email*:                    |                  |   |                        |                        |          |
| Confirm email*:            |                  |   |                        |                        |          |

• Accept the terms and conditions and click continue

#### Step # 4 - VERIFY THE EXAM IS IN YOUR ACCOUNT

• After you have completed your payment Click on the "MY ASSESSMENTS Tab" at the top of the page.

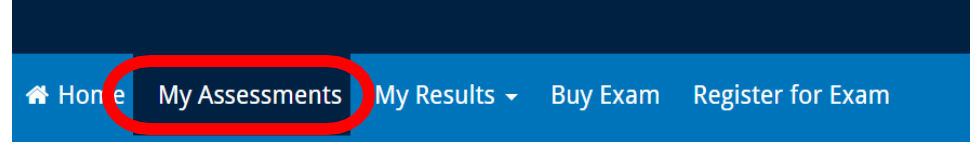

- Listed here you will see your NEX Prep products.
- When you are ready to access your study materials, click action

   <sup>d</sup> Home My Assessments My Results Buy Exam Register for Exam
   <sup>l</sup> Todd Weers

| Actions |
|---------|
| ®       |
| 0       |
| B       |
|         |
| Sta     |
|         |

If you need assistance or have questions, please contact us by phone or email.

800-732-8656 custhelp@nln.org